## DÉCOMPRESSER EVAL-CE1 AVEC 7-ZIP

Une fois installé sur l'ordinateur 7-zip est intégré au menu contextuel (disponible par le bouton droit de la souris) -voir Installer 7-zip pour compresser et décompresser des données-. Il permettra de mettre en oeuvre les applications et fichiers compressés comme Eval-ce1. La procédure est la même pour d'autres fichiers.

Récupération des données sur le net ou dans la pièce jointe d'un message.

Dans le cas d'un téléchargement sur le net, il suffit de procéder comme dans le didacticiel précédent (Installer 7-zip pour compresser et décompresser des données).

Si le fichier est la pièce jointe d'un message :

1/ Ouvrez le message.

2/ Sélectionnez la pièce jointe d'un clic gauche.

3/En maintenant le curseur sur la pièce sélectionnée, faire apparaître le menu contextuel d'un clic droit de la souris.

4/ Choisissez « enregistrer sous ».

5/ Dans la nouvelle fenêtre qui s'ouvre, sélectionnez une destination (ici le bureau pour plus de commodité)

6/ Enregistrez.

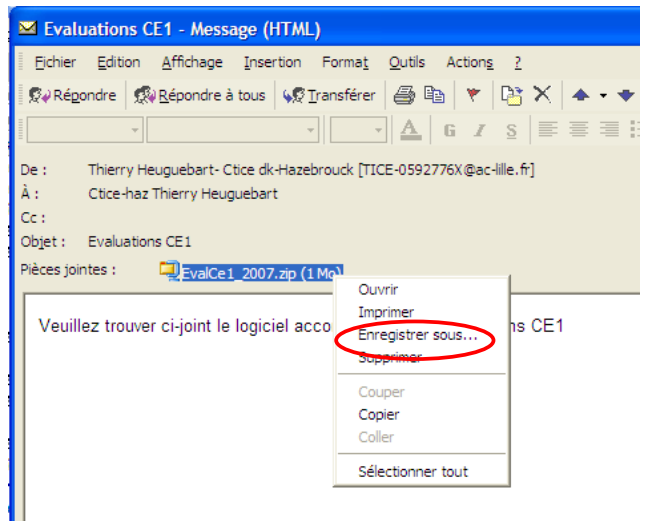

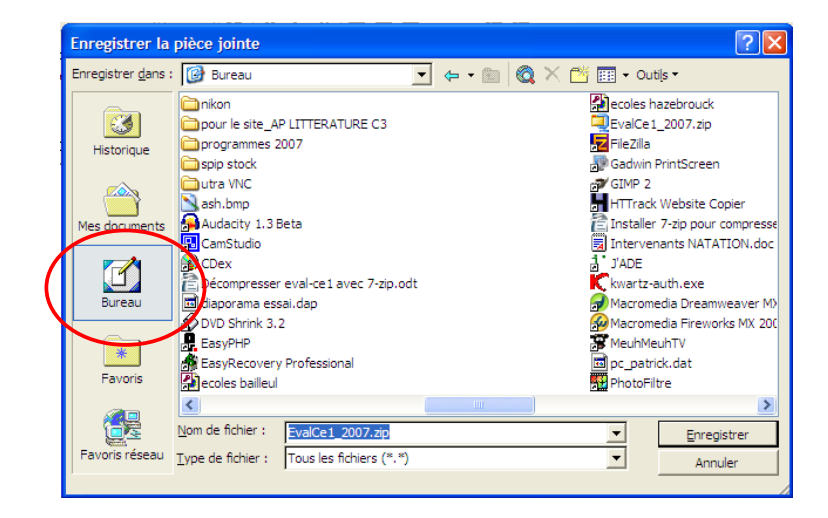

## DÉCOMPRESSION D'EVAL-CE1

Sur le bureau, se trouve maintenant le fichier récupéré et compressé.

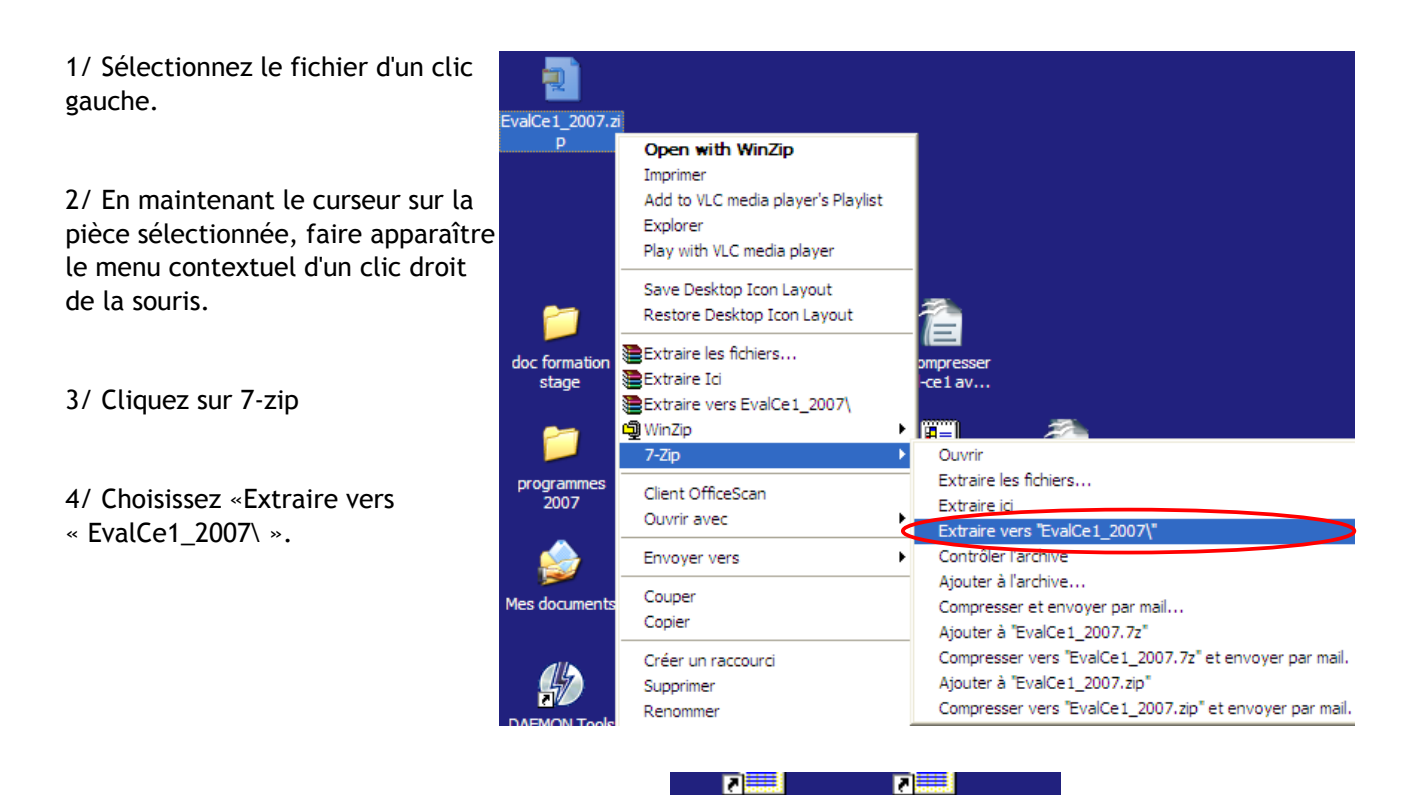

ecoles bailleul

ecoles

 Un nouveau dossier apparaît sur le bureau.

 Après un double clic gauche, le dossier s'ouvre.

 Il reste alors à lancer l'application d'un double clic

 sur LevalCe1\_2007.exe

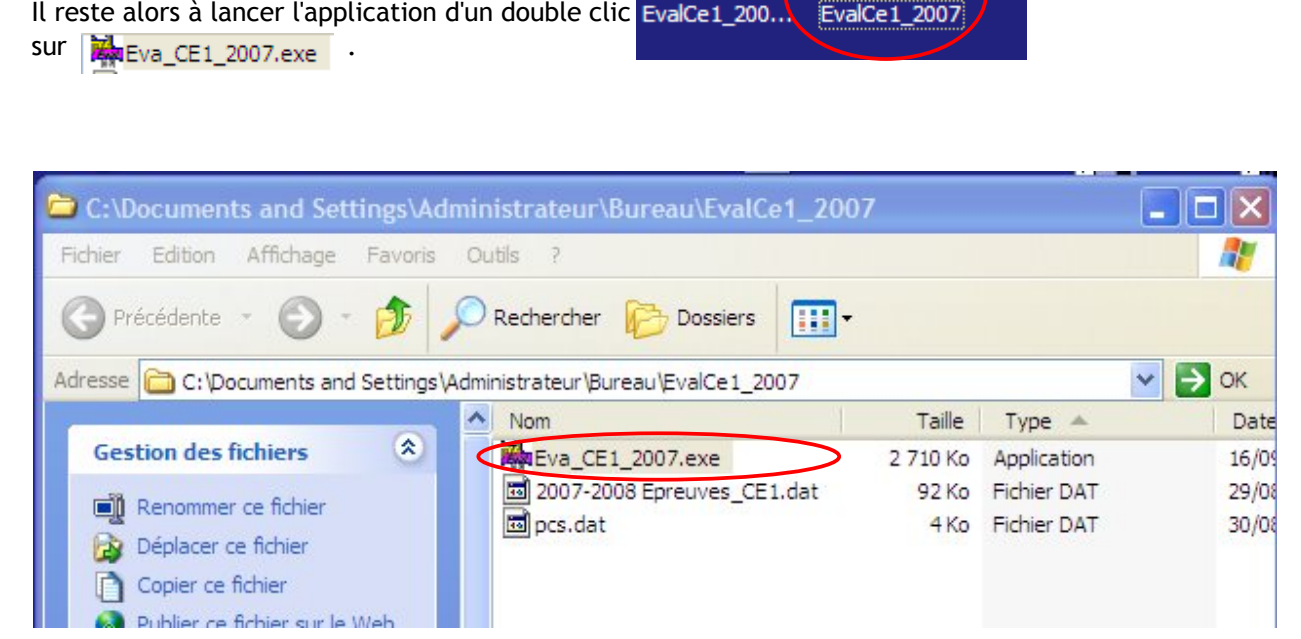